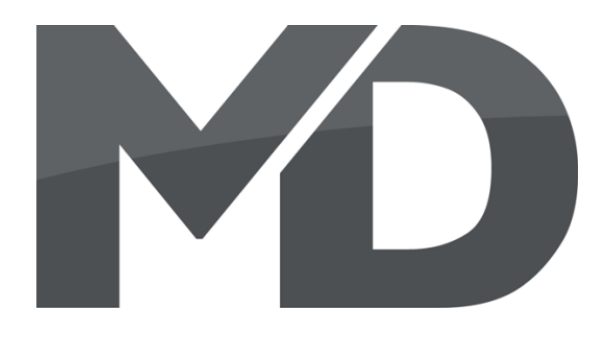

### DCC Programmierer/Tester Bedienungsanleitung

## DCC programming and testing unit

**User manual** 

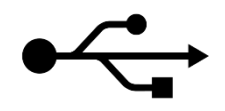

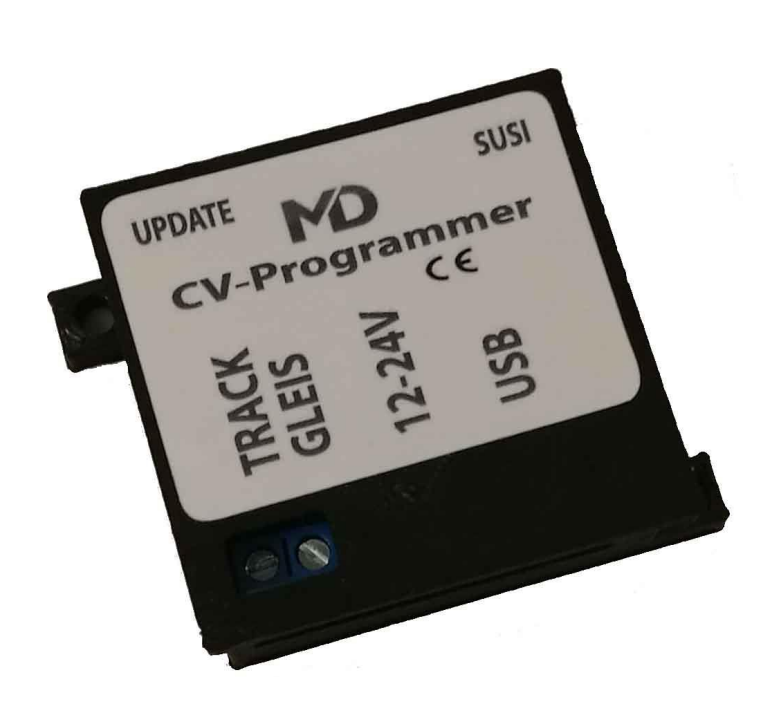

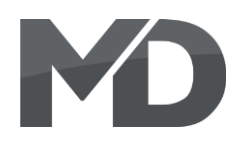

#### **Einleitende Information**

Sehr geehrte Kunden, wir empfehlen die Produktdokumentation und vor allem auch die Warnhinweise vor der Inbetriebnahme gründlich zu lesen und diese zu Beachten.

HINWEIS: Vergewissern Sie sich, ob die Ausgangsspannungen zu ihrem Verbraucher passen, da dieser sonst zerstört werden kann! Für Nichtbeachtung übernehmen wir keine Haftung.

Die Passende Software zu diesem Produkt finden Sie in unserem Downloadbereich auf

http://www.md-electronics.de/de/downloads.html

#### Introduction

Dear customer, we strongly recommend that you read these manuals and the warning notes thouroughly before installing and operating your device.

NOTE: Make sure that the outputs are set to appropriate value before hooking up any other device. MD can't be responsible For any damage if this is disregarded.

The fitting software for this product you find in our download are on

http://www.md-electronics.de/en/downloads.html

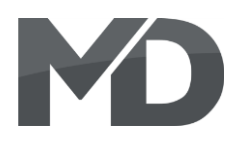

#### Inhaltsverzeichnis

#### **Table of Contents**

| Grundlegende Informationen | General information        | 4  |
|----------------------------|----------------------------|----|
| Funktionsumfang            | Summary of functions       | 5  |
| Lieferumfang               | Scope of supply            | 6  |
| Inbetriebnahme             | Hook-Up                    | 7  |
| Anschlussbuchsen           | Connectors                 | 8  |
| Produktbeschreibung        | Product description        | 9  |
| Update Funktion            | Update functionality       | 17 |
| Treiberinstallation        | Drive installation         | 18 |
| Garantie, Reparatur        | Warranty, Service, Support | 20 |
| Hotline                    | Hotline                    | 21 |

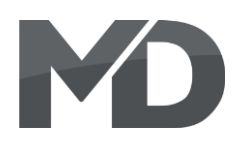

#### **Grundlegende Informationen**

Wir empfehlen die Anleitung gründlich zu lesen, bevor Sie Ihr neues Gerät in Betrieb nehmen.

HINWEIS: Einige Funktionen sind nur mit der neusten Firmware nutzbar, führen Sie daher bei Bedarf ein Update durch.

#### **General information**

We recommend studying this manual thoroughly before installing and operating your new device.

NOTE: Some funktions are only available with the latest firmware. Please make sure that your device is programmed with the latest firmware.

## MD

#### Funktionsumfang

- CV Programmiermodul
- Decoder-Tester (Mini-Zentrale)
- DCC CV/Register Lesen/Schreiben möglich
- DCC Update für m**X**ion DCC Module
- USB Programmieradapter f
  ür mXion & MD
- Softwareupdate mXion Module mit Zusatzkabel
- Softwareupdates über Gleis oder SUSI möglich
- SUSI Testbereich mit SUSI Anschluss
- SUSI Soundupdates f
  ür alle Dietz<sup>®</sup>/Uhlenbrock<sup>®</sup> und mXion SX6 Soundmodule mit SUSI Anschluss
- Unterstützt alle Decoderfabrikate
- Decodervorlagen XML nutzbar
- Decodervorlagen f
  ür mXion Decoder inbegriffen
- Updatebar

#### **Summary of Funktions**

CV-Programmer module Decoder-Test-Unit (Mini-Control-Unit) DCC CV/Register read/write possible DCC update for mXion DCC modules USB programming module for mXion & MDs Software updates for mXion with cable Software updates over track or SUSI SUSI testing area with SUSI plug SUSI sound updates for all Dietz®/Uhlenbrock and mXion SX6 sound modules with SUSI. Usable for all Decoder manufactures Decoder templates XML available Decoder templates for mXion included Self updateable

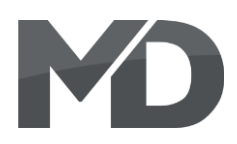

### Lieferumfang

#### Bedienungsanleitung

- MD CV-Programmer
- USB-Kabel
- 15V/1A Netzteil

#### Scope of supply

Manual MD CV-Programmer USB cable 15V/1A Supply

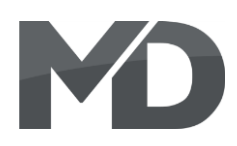

#### Inbetriebnahme

Bauen bzw. platzieren Sie Ihr Gerät sorgfältig nach den Plänen dieser Bedienungsanleitung. Die Elektronik ist generell gegen Kurzschlüsse oder Überlastung gesichert, werden jedoch Kabel vertauscht oder kurzgeschlossen kann keine Sicherung wirken und das Gerät wird dadurch ggf. zerstört. Achten Sie ebenfalls beim befestigen darauf, dass kein Kurzschluss mit Metallteilen entsteht.

#### Hook-Up

Install your device in compliance with the connecting diagrams in this manual. The device is protected against shorts and excessive loads. However, in case of a connection error e.g. a short this safety feature can't work and the device will be destroyed subsequently.

Make sure that there is no short circuit caused by the mounting screws or metal.

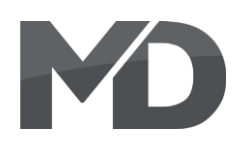

#### Anschlussbuchsen

und Spezialkabel

Direktupdates für mXion Decoder

#### Connectors

SUSI Test und Soundupdates von SUSI Soundmodulen SX6, Dietz<sup>®</sup> micro und Uhlenbrock<sup>®</sup> IntelliSound<sup>®</sup>

SUSI test and sound updates with SUSI sound modules SX6, Dietz<sup>®</sup> micro und Uhlenbrock<sup>®</sup> IntelliSound<sup>®</sup>

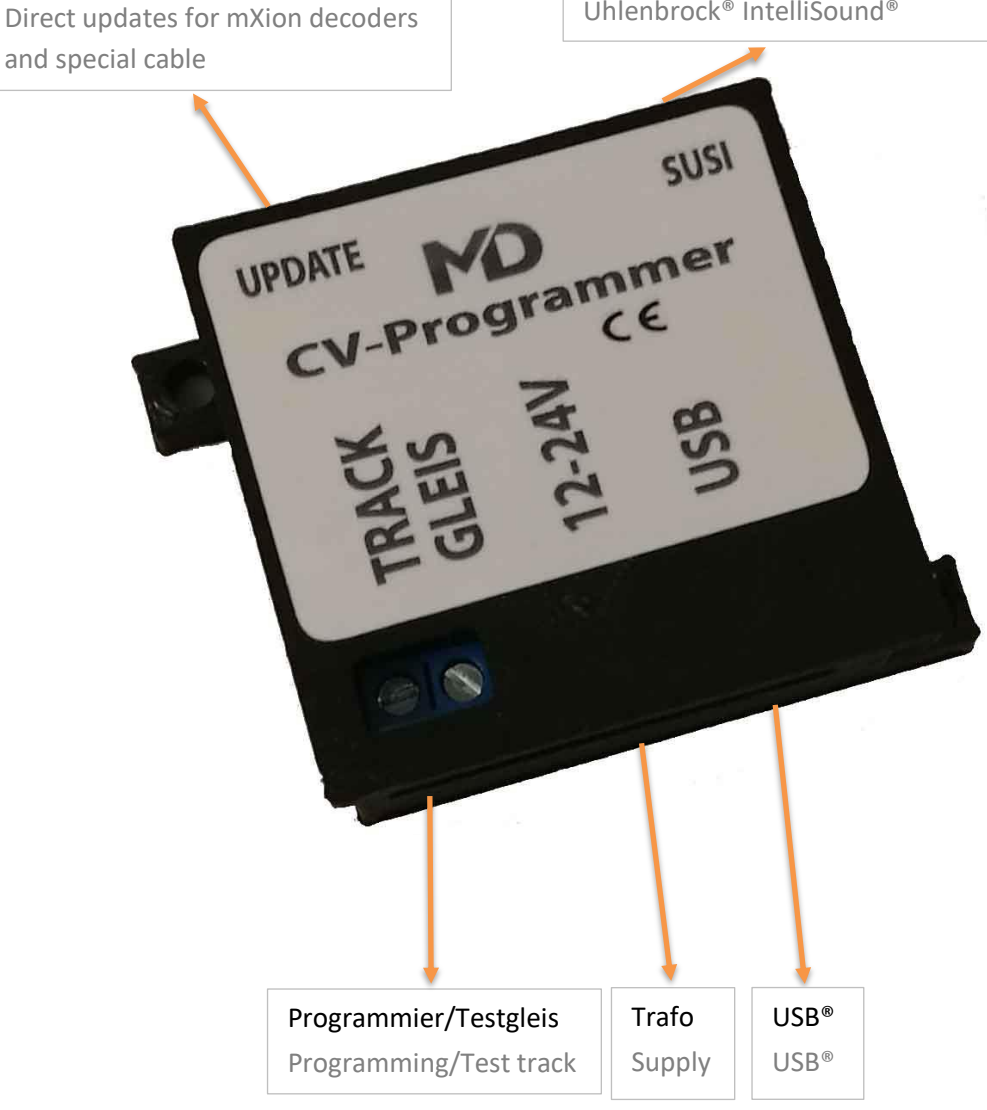

Auf Gerät Steckplatz On-Device placement

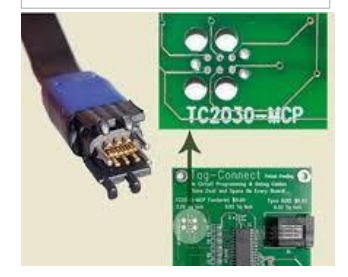

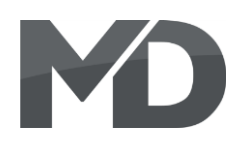

#### Produktbeschreibung

Der CV-Programmer ist das ideale Gerät für alle Anwendungen rund um die digitale Modellbahnwelt. Neben dem klassischen CV und Register programmieren sowie div Funktionen für leichte Programmierung wie Bitstellungen, Lange Adressen und Listen/Vorlagen besteht die Möglichkeit, dass man programmierte Werte gleich testen kann. Sie haben mit dem MD-DCC-TOOL die Möglichkeit, Decoder zu testen. Dabei verwandelt sich der Programmer in eine Mini-Zentrale, mit der man alle Funktionen/Decoder programmer in a mini-control center, with testen kann. Weichen können auch dauerhaft hin/her geschaltet werden (Toggle-Test). Auch der Roco-Modus wird unterstützt. Für Fahrdecoder können 14,28 und 128 Fahrstufen gewählt und getestet werden.

Des Weiteren können alle mXion Decoder über das Spezialkabel "Tag-Connect" geupdatet werden.

Hierzu gibt es 2 grundlegende Möglichkeiten.

- 1. Der Decoder ist selbstupdatefähig. Dann geht das Update über das Programmiergleis.
- 2. Der Decoder ist nicht selbstupdatefähig, dann funktioniert das Update über den "Update" Anschluss und das optionale Spezialkabel. dieses wird in den Steckplatz mit den 3 Löchern eingesteckt. Der Vorgang geht ebenso über MD-DCC-TOOL.

Außerdem können mit Hilfe des Programmers alle SUSI fähigen Module getestet und programmiert werden, entweder eingesteckt im Decoder oder direkt an der SUSI Buchse des Programmers.

#### **Product description**

The CV programmer is the ideal device for everyone applications around the digital model railway world. In addition to classic CV and register programming as well as functions for easy programming like bit positions, long addresses and templates, the possibility that one can test programmed values immediately. They have with the MD-DCC-TOOL the pos. to decoder completely to test. This turns the all functions/decoders can test. Turnouts can also be permanent back/forth (toggle test). Also the Roco mode is supported. For driving steps are selected and tested.

Furthermore, all mXion decoders can use the module (and with the software MDTerm) updated become. There are 2 basic options

1. The decoder is self-updatable Then the update goes over the programming track.

2. The decoder is not self-updatable, then does the update work via the "Update" connection and the optional special cable this will be in the slot with the 3 holes inserted. The process works also via TOOL.

Besides, with the help of the programmer all SUSI enabled modules are tested and programmed be either plugged in the decoder or directly to the SUSI jack of the programmer.

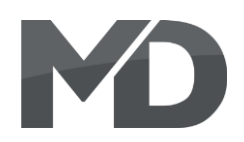

Besonders anzumerken ist die Funktion SUSI Soundmodule wie unsere mXion SX6 aber auch der Firma Dietz® und Uhlenbrock® mit Sounds bespielen zu können. Dazu stecken Sie das einfach das Soundmodul in die SUSI Buchse des Programmers. Über MD-DCC-TOOL unter "SUSI" finden Sie im rechten Teil die Soundbibliothek. Diese können Sie herunterladen. Für unsere SX6 sind alle DS6 Sounds, diese sind 16 Bit und besitzen jeder individuelle 40 einzelne Geräusche in hochwertigster Qualität. DS3 und DSU sind für andere Fabrikate (bspw. IntelliSound). Bei der Erstellung eigener Sounds nehme Sie bitte Kontakt mit uns auf. Of particular note is the function SUSI sound modules like our mXion SX6 but also the company Dietz<sup>®</sup> and Uhlenbrock<sup>®</sup> with sounds to be able to play. Just plug it in for that the sound module into the SUSI socket of the programmer. About MD-DCC-TOOL under SUSI you will find the sound library in the right part. You can download these.

you want to create your own sounds, take please to contact us.

| 🕫 CV-Programmer (MD-Programme                                                                                      | er unterstützt Programmie | rvorlagen)             |                           |                                          |                                           | _                        |            | ×        |
|----------------------------------------------------------------------------------------------------|---------------------------|------------------------|---------------------------|------------------------------------------|-------------------------------------------|--------------------------|------------|----------|
| 192.168.0.111                                                                                                    | Verbinden WLAN            | HILFE                  | OK                        |                                          | Nicht verl                                | ounden                   |            |          |
| Reset-Pakete (Standard: 12)<br>Daten-Pakete (Standard 15)<br><u>MD Website öffnen</u><br>CV TEST SUSI VORLAGE/TEMP | 12<br>15<br>āndem         | NACHRIC FAST-MC COMP-M | CHTEN ABSCH<br>DDE<br>ODE | <b>ALTEN</b><br>Test                     | Proto                                     | koll: DCC                | DEUTSC     | <b>-</b> |
| SUSI-Anschluss an der R                                                                                            | ückseite                  |                        |                           | SUSI-Soundupo<br>MD SX6, Dietz           | date direkt an der<br>micro/Xclusiv, Uhle | Rückseite<br>enbrock Int | elliSo     | und      |
| CV lesen CV schreiben                                                                                              |                           |                        |                           | Kategorie<br>Kategorie wählen<br>UPDATEN | Soundtyp<br>Sound wählen                  | Eigene Dati              | ei auswähl | ~<br>len |
| CV-Liste lesen/schreiben (For                                                                                      | rmat: Zeilenweise Kor     | nmentar;CV,W           | /ert):                    |                                          |                                           |                          |            |          |

Datei auswählen ABBRUCH

Liste erstellen

Soundbibliothek ist aktuell. HERUNTERLADEN

Für diesen Reiter wird Hardware 3 benötigt! Hardware 3 is required for this tab!

CV-Liste schreiben CV-Liste lesen

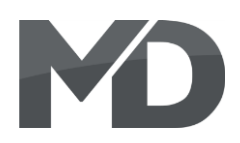

Neben den Updatefunktionen kann der Programmer auch genutzt werden, um CVs lesen/schreiben zu können. also als CV Programmer mit einem Programmiergleis. Die Programmierung erfolgt mit unserem MD-DCC-TOOL und ist spielend leicht. Die Verbindung zum Terminal erfolgt automatisch, als auch die Erkennung des Programmers. Danach können Sie CVs lesen, schreiben Register programmieren uvm. Außerdem ist es möglich, Bits anzeigen zu lassen und lange Weichen und Lokadressen zu berechnen. Das Terminal wird laufend erweitert, auch die Software des Programmers um immer mehr Funktionen und erleichterte Programmierung gewährleisten zu können.

MD-Decoder können mit einem Knopfdruck erkannt und identifiziert werden. Ebenso ist es möglich, Vorlagen zu laden. Die XML Vorlagen haben die Besonderheit, dass man graphisch alle CVs eines Decoders dargestellt bekomme, ebenso mit einfachen Anzeigen wie der Funktionstaste, Fahrkuve uvm. Die Vorlagen können einfach per Knopfdruck aktiviert werden. Die nachfolgenden Bilder zeigen die Vorgehensweise mit unserem MD-DCC-TOOL (Stand 06/2020). Die Implementierung für Vorlagen/Templates sind bis dato noch nicht implementiert gewesen. Hier kann man künftig XML-Vorlagen direkt laden.

the programmer will also be used to use for any decoder and for any read/write CVs, so as a CV programmer with a programming track. The programmer done with our MD-DCC-TOOL and is easy. The connection to the terminal is automatic, as also the recognition of the programmer.

Then you can read CVs, write program registers and much more. It is also possible to use bits show and long calculate points. Such as locomotive addresses.

The terminal is constantly being expanded, too the software of the programmer always more features and facilitated ensure programming too can.

MD decoders can work with one button pressure detected and identifed become. The XML templates have that peculiarity that you graphically all CVs of one decoders, also with simple displays like the function key, drive-key and much more. The templates can be simple be activated at the push of a button.

The following pictures show the procedure with ours MD-DCC-TOOL (06/2020). The implementation for templates are still not available yet. Here can you load XML templates directly in the future.

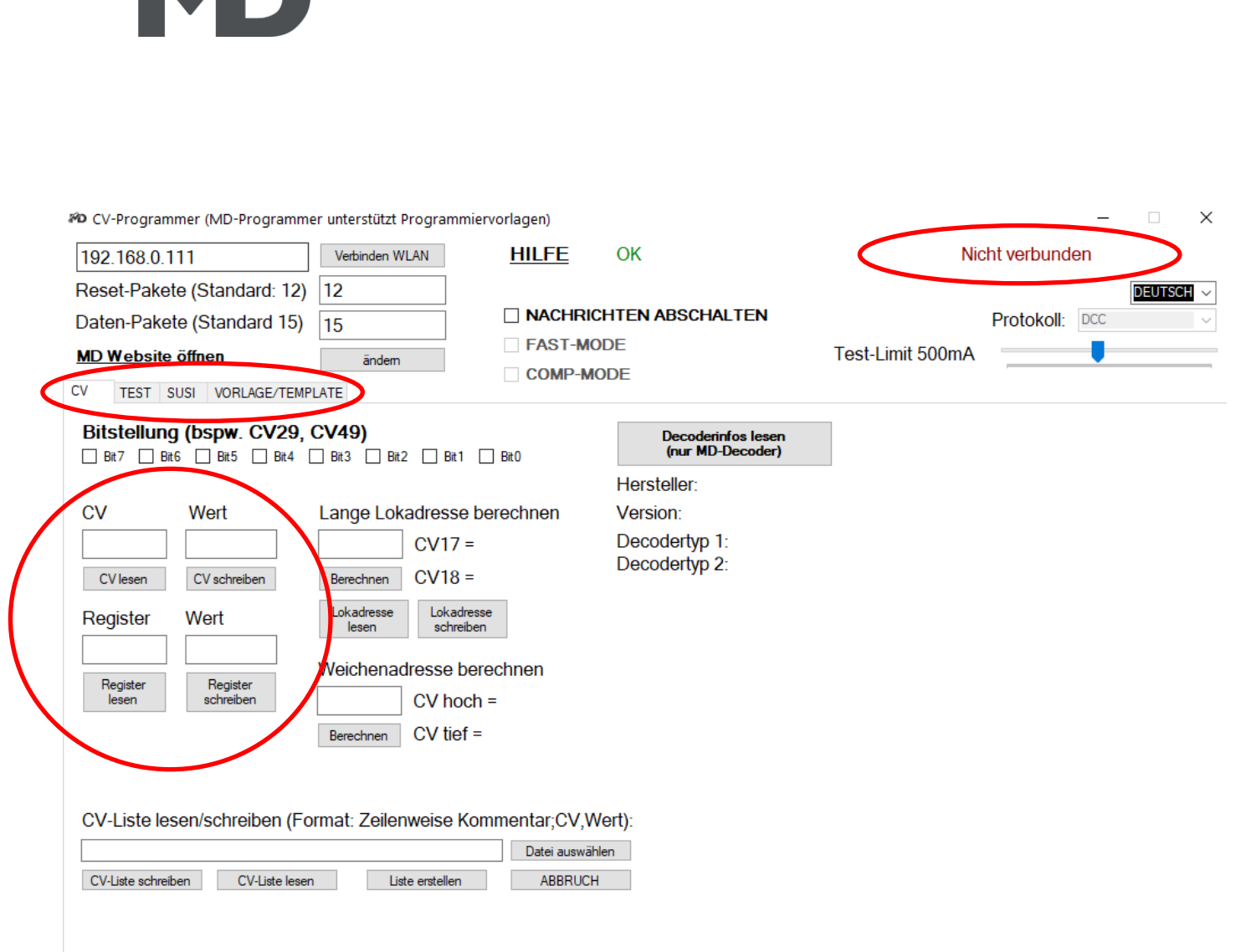

#### Über "TEST" können Sie Loks fahren, Funktionen schalten und Züge pendeln lassen lassen.

With "TEST" you can drive locomotives, switch functions and let trains commute.

| 🕫 CV-Programmer (MD-Programme | r unterstützt Programmierv | vorlagen)        | – 🗆 X                                                                                                    |
|-------------------------------|----------------------------|------------------|----------------------------------------------------------------------------------------------------|
| 192.168.0.111                 | Verbinden WLAN             | HILFE OK         | Nicht verbunden                                                                                                    |
| Reset-Pakete (Standard: 12)   | 12                         |                  | Deutsch 🗸                                                                                                    |
| Daten-Pakete (Standard 15)    | 15                         |                  | CHALTEN Protokoll: DCC ~                                                                                               |
| MD Website öffnen             | ändem                      |                  | Test-Limit 500mA                                                                                                    |
| OV TEST SUI VORLAGE/TEMPL     | ATE                        | COMP-MODE        |                                                                                                    |
| Lokfahrpult                   | CV 🗌                       |                  | Weichen/Zubehördecoder                                                                                                 |
| Adresse: 3 F0                 | (Licht) Wert               | POM<br>schreiben | LINKS       RECHTS       Adresse:       1       Roco-Modus         CV       Wert       POM schreiben       Toggle-Test |
| 🗌 F15 🗌 F16 🗌 F17 🗌 F18 🗌     | ] F19 🗌 F20 🗌 F21          |                  | Pendelsteuerung                                                                                                    |
| □ F22 □ F23 □ F24 □ F25 □     | ] F26 🗌 F27 🗌 F28          |                  | 1 Fahrzeit (sek.)                                                                                                    |
| Fahrstufen: 128 ~             | < STOP >                   | 0                | 1     Haltezeit (sek.)       1     Geschwindigkeit (1 - 128)                                                           |
|                               |                            | STOP<br>TESTPULT | Start                                                                                                    |

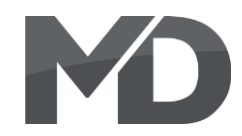

| 🕫 CV-Programmer (MD Programmer u | nterstützt Programmiervorlag | en) [Geräte-Versio | on: 1.3.5, Hardware-Version: 3] |                  |             | -    |        | $\times$ |
|----------------------------------|------------------------------|--------------------|---------------------------------|------------------|-------------|------|--------|----------|
| 192.168.0.111                    | Verbinden WLAN               | <u>HILFE</u>       | ОК                              | Ve               | erbunden (C | OM4) |        |          |
| Reset-Pakete (Standard: 12)      | 12                           |                    |                                 |                  |             |      | DEUTSC | H ~      |
| Daten-Pakete (Standard 15)       | 15                           |                    | HTEN ABSCHALTEN                 |                  | Protokoll:  | DCC  |        | $\sim$   |
| MD Website öffnen                | ändem                        |                    | DDE                             | Test-Limit 500mA |             |      |        |          |
| GLEIS CV TEST/FARREN SUSI VOR    | RLAGE/TEMPLATE FEEDBACK      | UPDATE             |                                 |                  |             |      |        |          |

#### SUSI-Anschluss an der Rückseite

| CV       | Wert         |                                 |
|----------|--------------|---------------------------------|
| 897 📫    | 1            | Bedienungsanleitung runterladen |
| CV lesen | CV schreiben | SX6 Werkseinstellungen setzen   |

#### CV-Liste lesen/schreiben (Format: Zeilenweise Kommentar;CV,Wert):

|                    |                    | Datei auswählen |
|--------------------|--------------------|-----------------|
| CV-Liste schreiben | CVs auslesen Liste | ABBRUCH         |

#### SUSI-Soundupdate (über Rückseite/über Decoder) MD SX6, Dietz micro/Xclusiv, Uhlenbrock IntelliSound

| Kategorie                | Soundtyp     | Nur DS6                |
|--------------------------|--------------|------------------------|
| Kategorie wählen $\sim$  | Sound wählen | ~                      |
| SUSI AN RÜCKSEITE $\sim$ |              | Eigene Datei auswählen |
| UPDATEN TURBO            |              |                        |

Soundbibliothek ist aktuell. Prüfe auf weitere Updates.

Sounderklärung:

- .DSD sind die ältesten/einfachen Sounds
- .DS3/.DS4 sind moderne Sounds
- .DS6 sind die hochwertigsten Sounds für unseren SX6

Auf unseren SX6 funktionieren alle Sounds. IntelliSound und micro-Soundmodule können nur DSD, DS3, DS4, DSU aufgespielt werden. Bei fehlendem Sound bitte Mail an info@md-electronics.de.

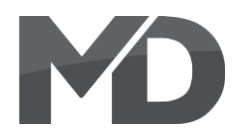

#### Die nachfolgenden Bilder zeigen die Vorlagenverwaltung. Diese Templates (Vorlagen) gibt es für jeden unserer Decoder und ist direkt ladbar. In diesem Beispiel für unseren DRIVE-S.

The following pictures show the template management. These templates are available for each of our decoders and can be loaded directly. In this example, this is for DRIVE-S.

| 🗝 CV-Programmer (MD-Progra  | ammer unterstütz | t Programmiervorlagen)   | [Geräte-Version: 1.3.5, H | Hardware-Version: 3]           |                  | _                         | ×      |
|-----------------------------|------------------|--------------------------|---------------------------|--------------------------------|------------------|---------------------------|--------|
| 192.168.0.111               | Verbir           | nden WLAN                | HILFE OK                  |                                | Ve               | rbunden (COM4)            |        |
| Reset-Pakete (Standar       | rd: 12) 12       |                          |                           |                                |                  | DEU                       | TSCH 🗸 |
| Daten-Pakete (Standar       | rd 15) 15        |                          |                           | ABSCHALTEN                     |                  | Protokoll: DCC            | $\sim$ |
| MD Website öffnen           |                  | ändem                    | COMP-MODE                 |                                | Test-Limit 500mA |                           |        |
| GLEIS CV TEST/FAHREN SU     | VORLAGE/TE       | EMPLATE FEEDLACK         | UPDATE                    |                                |                  |                           |        |
| Decodervorlage XML öffnen   | Decoder          | vorlage XML speichern    | Decodertyp: DRIVE         | -S Vorlage: ME                 | D mXion DRIVE-S  | Hersteller: MD Electronic | s      |
| Alle CV 📿 🧨 Einzel CV       | / Nr.: 1 🖨 V     | Vert 3 😫 🔍 📈             | DRIVE-S                   | <ul> <li>✓ Einfügen</li> </ul> | Fahrzeugname:    | NEW                       |        |
| Allgemein Fahreigenschaften | Schaltausgänge 1 | Sonderfunktionen 1 CV    | Liste                     |                                |                  |                           |        |
| Adresse 3                   | ÷Q/?             | Analogbetrieb            | 3 🗘 📿 🧷 🤶                 | Kupplungswalzer                | 5 ≑ 📿 🥖 🤶        |                           |        |
| Fahmichtung normal          | ~                | Herstellerkennung        | 160 💠 📿 🖉 🤶               | Kupplungswalzer                | 5 ≑ Q 🥖 🤋        |                           |        |
| 28/128 Fahrstufen           | ~                | Geräteidentifizierung    | 11 📫 🔿 🎢 🤗                | Kupplungswalzer                | 30 🚖 🔿 🥖 🧖       |                           |        |
| Digital + Analog            | ~                | Gerätetyn Untergrunne    |                           |                                |                  |                           |        |
| Interne Fahrkurve           | ~                | Caritanarian (Basat      |                           |                                |                  |                           |        |
| Multifunktionsdecoder       | ~                | Gerateversion/Reset      | 1.0 Q Ø 🦞                 |                                |                  |                           |        |
| Programmiersperre 205       | ÷Q / ?           | Puffemachlaufzeit        | 5 ≑ 🔾 🥖 🤶                 |                                |                  |                           |        |
|                             |                  | Mehrfachtraktionsadresse | e 99 ≑ 🔾 🧨 🤋              |                                |                  |                           |        |
| LV Schaltbefehl Licht       | Q 🖉 🤋            | LH Schaltbefehl Licht    | Q / ?                     |                                |                  |                           |        |
| Lichttaste (F0)             | ~                | Lichttaste (F0)          | ~                         |                                |                  |                           |        |
| LV Dimmwert 15              | ÷Q/?             | LH Dimmwert              | 15 ≑ Q 🥖 🤶                |                                |                  |                           |        |
| LV Bedingung 1              | ÷Q / ?           | LH Bedingung             | 2 🗘 📿 🧷 🤶                 |                                |                  |                           |        |
| LV Sonderfunktion 64        | ÷Q1?             | LH Sonderfunktion        | 64 🗘 📿 🥖 🤶                |                                |                  |                           |        |
| LV Zeitwert 10              | ÷Q/?             | LH Zeitwert              | 10 ≑ Q 🥖 🤋                |                                |                  |                           |        |

 $\times$ Verbinden WLAN HILFE OK Verbunden (COM4) 192.168.0.111 Reset-Pakete (Standard: 12) 12 Deutsch 🗸 **NACHRICHTEN ABSCHALTEN** Protokoll: DCC Daten-Pakete (Standard 15) 15 FAST-MODE Test-Limit 500mA MD Website öffnen COMP-MODE ändem GLEIS CV TEST/FAHREN SUSI VORLAGE/TEMPLATE FEEDBACK UPDATE Decodervorlage XML öffnen Decodervorlage XML speichem Decodertyp: DRIVE-S Vorlage: MD mXion DRIVE-S Hersteller: MD Electronics DRIVE-S NEW Alle CV Q / Einzel CV Nr.: 1 💠 Wert: 3 ≑ Q /  $\sim$ Einfügen Fahrzeugname: Allgemein Fahreigenschaften Schaltausgange 1 Sonderfunktionen 1 CV Liste - 2 1 ? Anfahrspannung 2 Anfahrverzögerung Lastregelung 35 ÷Q1? 10 ÷Q 🧷 🤋 Mittlere Geschwindigkeit Bremsverzögerung Lastregelung Verzögerung 50 10 10 ÷Q 🖉 🤋 ÷Q 🖊 🤶 ÷Q 🖉 🤋 Maximale Geschwindigkeit 200 ≑ 🔾 🥖 🤶 Motorfrequenz Lastregelung Begrenzung 0 ÷Q1? 10 ÷Q 🖉 🤋 100 ≑ 🔾 🥖 🤶 Pendelbetrieb Fahrdauer Pendelbetrieb Fahrstufe 5 Pendelbetrieb Haltezeit 5 ÷Q 🖉 🤋 ÷Q 🖉 🤋 Wartezeit bei Rückwärts-Trimm 255 ≑ 🔾 🧨 🤶 Vorwärts-Trimm 0 ÷Q 🖊 🤶 255 💠 📿 🧨 🤶 Prog. Fahrkurve Q / 🤋 260 F-Kurve 240 220 200 180 160 140 120 100 -80 60 40 20 0 13 15 17 19 21 3 5 7 9 11 23 25 27 29 1 6 8 10 13 16 19 22 26 31 36 42 48 54 60 68 76 84 92 102 112 124 136 152 168 188 208 228 232

🖚 CV-Programmer (MD-Programmer unterstützt Programmiervorlagen) [Geräte-Version: 1.3.5, Hardware-Version: 3]

# MD

🖚 CV-Programmer (MD-Programmer unterstützt Programmiervorlagen) [Geräte-Version: 1.3.5, Hardware-Version: 3] Х Verbinden WLAN HILFE OK Verbunden (COM4) 192.168.0.111 Reset-Pakete (Standard: 12) 12 DEUTSCH **NACHRICHTEN ABSCHALTEN** Daten-Pakete (Standard 15) Protokoll: DCC 15 FAST-MODE Test-Limit 500mA MD Website öffnen ändem GLEIS CV TEST/FAHREN SUSI VORLAGE/TEMPLATE FEEDBACK UPDATE Decodertyp: DRIVE-S Vorlage: MD mXion DRIVE-S Hersteller: MD Electronics Decodervorlage XML öffnen Decodervorlage XML speichem DRIVE-S Alle CV Q / Einzel CV Nr.: 1 🖨 Wert: 3 Einfügen NEW ÷ Q 🧷  $\sim$ Fahrzeugname: Allgemein Fahreigenschaften schaltausgänge 1 Sonderfunktionen 1 CV Liste MD Konfiguration (CV Zufallsgenerat 0 ÷Q 🖉 🤋 - a 🕇 🤋 Doppel-Taktsteuerung In/Ext Q X ? 1 ÷Q 🖊 🤋 Tarke 13 (F13) Taktsteuerung Sim. Korrig 5 ÷Q 🖉 🤋 F-Taste aktiv analog 1 Schaltbare ÷Q 🖊 🤋 Q / 🤋 unktionstaste Q / ? Taste 16 (F16) ste 28 (F28) Rangiergang Schaltbefehl Q / ? Taste 15 (F15)  $\sim$ Femlicht Schaltbefehl Q / 🤋 Taste 14 (F14) ~ Handbremse Schaltbefehl Q / 🤋 Taste 12 (F12) Zeitweit für Handbremse 0 ÷ Q

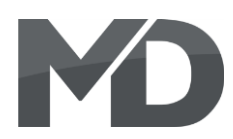

#### Updatefunktionen

Die Selbstupdatefunktion funktioniert ganz generell direkt über das Gleis. Schließen Sie den Decoder an den Gleisanschluss, wählen Sie "UPDATE" und selektieren Sie das entsprechende Gerät unter "Decoderupdate Gleis (DCC)". Die Liste zeigt die möglichen unterstützten Decoder an.

Alle weiteren Decoder die nicht selbstupdatefähig sind werden im Reiter "Decoderupdate Rückseite" selektiert. Stecken Sie hierzu das "Tag-Connect" Kabel in die entsprechende Buchse (je nach Decoder unterschiedlich zu finden), halten Sie dies fest in die Buchse gedrückt während des Vorgangs und starten Sie das Update. Je nach Decoder (bspw. FSD) müssen die during the process and start the update. 3 silbernen Stäbe etwas gekürzt werden. Der Programm. selber benötigt mind. V. 1.3.6 sowie das MD-DCC-TOOL mind. 1.0.4.6. Das nachfolgende Beispiel zeigt DRIVE-XL.

Neben der SUSI-Buchse ist die Schnittstelle für das Kabel. Next to the SUSI socket is the interface for Das Kabel mittels Adapter in den Programmer gesteckt. the cable and is plugged into the programmer.

#### Update functionality

The self-update function works in general directly over the track. Connect the decoder the track connection, select "UPDATE" and select the corresponding device under "Decoder update track (DCC)". The list shows the possible supported decoders.

All other decoders that cannot be updated by themselves are selected in the "Decoder update rear side" tab. To do this, plug the ", Tag Connect" cable into the corresponding socket (depending on the decoder different to find), hold this firmly in the socket pressed Depending on the decoder (e.g. FSD) the 3 silver rods can be shortened a little. The programmer itself requires at least V. 1.3.6 and DCC-TOOL at least 1.0.4.6. Next is XL

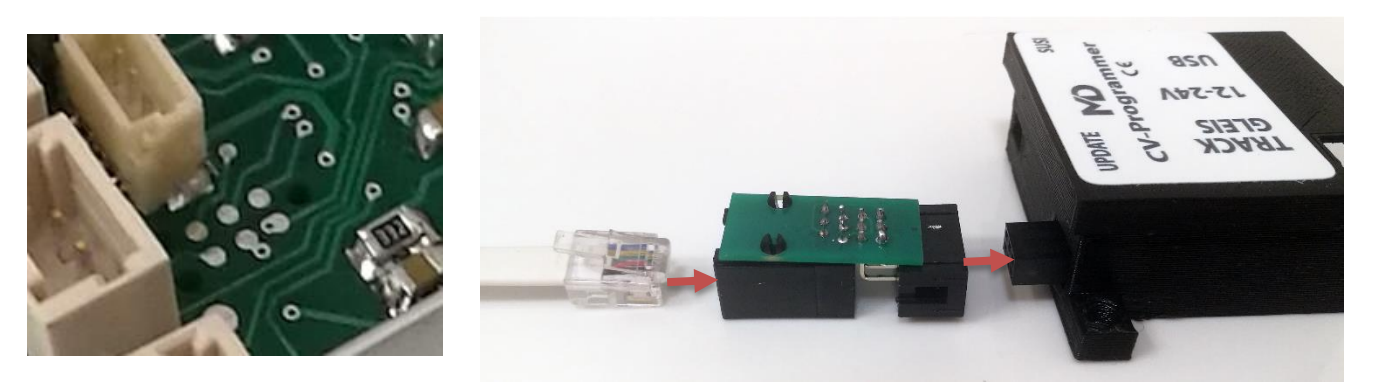

Das Update für den 30B erfolgt in ähnlicher Weise. Hierbei ist es jedoch wichtig, dass mit einer Zange die 2 Pads kurzgeschlossen werden während des Vorgangs. Die runden Löcher finden Sie unterhalb der 4 schwarzen Chips hinter dem XpressNet-Master Anschluss. Bei Fragen kontaktieren Sie uns hierzu.

The update for the 30B is done in a similar way. Here, however, it is important that you use plierst he 2 pads are short-circuited during the operation. You can find the round holes below of the 4 black chips behind the XpressNet master connection. If you have any questions, please contact us.

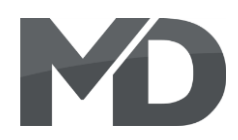

#### Treiberinstallation

Ab Windows<sup>®</sup> 8 sind idR. die passenden Treiber für unseren Programmer installiert. Hier müssen Sie nichts weiter tun. Falls jedoch keine Verbindung zum Gerät hergestellt werden kann und auch kein COM-PORT is no connection to the device can be produced angezeigt wird, kann es möglich sein das die Treiber fehlen. Hierzu folgen Sie bitte den nachfolgenden Anweisungen. Die Treiber finden Sie auf unserer Website im Downloadbereich als .rar.

Öffnen Sie zuerst den Geräte-Manager. Falls keine Treiber installiert sind, finden Sie ein "USB Serial Port" Gerät unter "Andere Geräte". Erkennbar am gelben Dreieck, hier fehlen Treiber.

#### **Driver installation**

From Windows<sup>®</sup> 8 onwards, the appropriate drivers for our programmer installed. Here you have to do nothing more. However, if there

and also no COM-PORT is displayed, it may be possible that the drivers absence. To do this, please follow the steps below instructions. You can find the drivers on our website in the download area as .rar.

First, open the device manager. If no driver are installed, see one "USB Serial Port" device under "Other Devices". Recognizable by the yellow triangle, driver is missing here.

| 📇 Geräte-Manager                    |
|-------------------------------------|
| Datei Aktion Ansicht ?              |
| 🔶 📰 🖾 🖬 🖬 💷                         |
| ✓ 書 DESKTOP-Win10-Win7              |
| 🗸 🌠 Andere Geräte                   |
| USB Serial Port                     |
| 🗸 🛱 Anschlüsse (COM & LPT)          |
| Kommunikationsanschluss (COM1)      |
| > 📓 Audio, Video und Gamecontroller |
| > 🗃 Audioeingänge und -ausgänge     |
| > 🚠 Bildverarbeitungsgeräte         |
| > 🚯 Bluetooth                       |
| > 🛄 Computer                        |
|                                     |

Klicken Sie mit "rechtsklick" auf das "USB Serial Port" und es öffnet sich ein Fenster mit Optionen. Klicken Sie dann auf "Treibersoftware aktualisieren".

Right click on the "USB Serial Port" and a windows with options opens. Click then on "Update Driver Software".

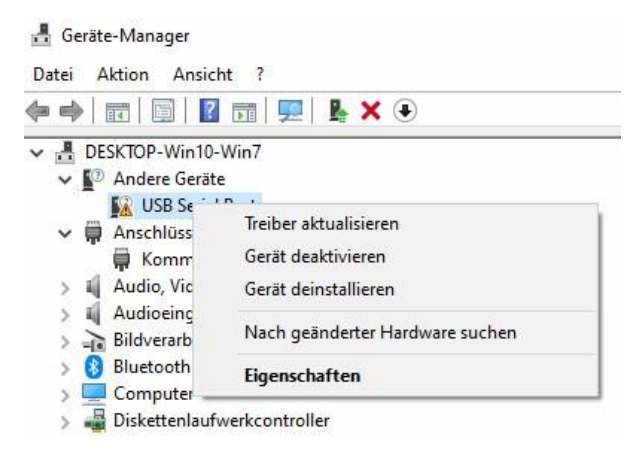

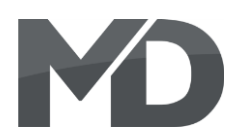

Nun öffnet sich ein neues Fenster. Sie können versuchen, "Automatisch nach Treibern suchen" zu wählen. Wenn dies funktioniert sind Sie fertig und können das Gerät nun benutzen. Falls dies nicht zum Erfolg führt, laden Sie sich die Treiber auf unserer Website im Downloadbereich herunter. Diese müssen entpackt werden. Anschließend wählen Sie "Auf meinem Computer nach Treibern suchen" aus und wählen den Ordner. Nach der Installation ist das Gerät unter "Anschlüsse (COM & LPT) zu finden. A new window will now open. You can try "Search for drivers automatically" to choose If that works you are done and can now use the device. If not to success, download the drivers our website in the download area. These have to be unpacked. Subsequently select "on my computer after search for drivers" and select the folder. After the installation the device is under "Connections (COM & LPT) to be found.

| ie möchten Sie nach                                | Treibern suchen?                        |                         |    |  |
|----------------------------------------------------|-----------------------------------------|-------------------------|----|--|
| Automatisch nach                                   | Treibern suchen                         |                         |    |  |
| Windows durchsucht lł<br>installiert ihn auf Ihrem | iren Computer nach dem besten<br>Gerät. | verfügbaren Treiber und | I. |  |
| → Auf meinem Com                                   | puter nach Treibern such                | en                      |    |  |
| Suchen und installieren                            | Sie Treiber manuell.                    |                         |    |  |
|                                                    |                                         |                         |    |  |
|                                                    |                                         |                         |    |  |

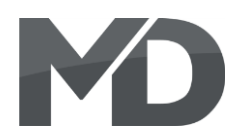

#### Garantie, Reparatur

MD Electronics gewährt die Fehlerfreiheit dieses Produkts für ein Jahr. Die gesetzlichen Regelungen können in einzelnen Ländern abweichen. Verschleißteile sind von der Garantieleistung ausgeschlossen. Berechtigte Beanstandungen werden kostenlos behoben. Für Reparaturoder Serviceleistungen senden Sie das Produkt bitte direkt an den Hersteller. Unfrei zurückgesendete Sendungen werden nicht angenommen. Für Schäden durch unsachgemäße Behandlung oder Fremdeingriff oder Veränderung des Produkts besteht kein Garantieanspruch. Der Anspruch auf Serviceleistungen erlischt unwiderruflich. Auf unserer Internetseite finden Sie die jeweils aktuellen Broschüren, Produktinformationen, Dokumentationen und Softwareprodukte rund um MD-Produkte. Softwareupdates können Sie mit unserem Updater durchführen, oder Sie senden uns das Produkt zu:

Irrtümer und Änderungen vorbehalten.

wir updaten für Sie kostenlos.

#### Warranty, Service, Support

MD Electronics warrants this product against defects in materials and workmanship for one year from the original date of purchase. Other countries might have different legal warranty situations. Normal wear and tear, consumer modifications as well as improper use or installation are not covered. Peripheral component damage is not covered by this warranty. Valid warrants claims will be serviced without charge within the warranty period. For warranty service please return the product to the manufacturer. Return shipping charges are not covered by MD Electronics. Please include your proof of purchase with the returned good. Please check our website for up to date brochures, product information, documentation and software updates. Software updates you can do with our updater or you can send us the product, we update for you free.

Errors and changes excepted.

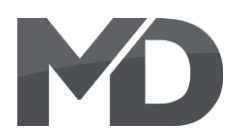

#### Hotline

Bei Serviceanfragen und Schaltplänen für Anwendungsbeispiele richten Sie sich bitte an:

#### **MD Electronics**

info@md-electronics.de service@md-electronics.de

www.md-electronics.de

MD-TV

#### Hotline

For technical support and schematics for application examples contact:

#### **MD Electronics**

info@md-electronics.de service@md-electronics.de

www.md-electronics.de

MD-TV

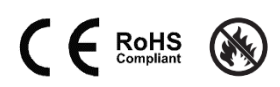